お得意様各位

令和3年9月21日

株式会社 タテムラ システムサービス課 福 生 市 牛 浜 1 0 4

System-V 相続税・財産評価・法人税・消費税・電子申告等プログラムの送付について

拝啓 時下ますますご清栄のこととお慶び申し上げます。平素は格別のお取引を賜り誠にあり がとうございます。

令和3年以降用相続税申告書・財産評価プログラムが完成しましたのでお届けいたします。 消費税申告書、届出書、法人税申告書(オプション追加別表)も様式変更に対応しました。

※昨年よりお知らせしていたとおり、令和3年4月1日以後更新するプログラムは白紙 印刷のみの対応となりました。今回更新プログラムの印刷メニュー内において官製 用紙指定はなくなっております。ご了承願います。

また、令和3年9月21日のe-Tax更新(法人税申告書)に対応し、電子申告プログラムも更新しました。電子申告システムをお持ちのお客様は、電子申告環境設定の更新作業もあわせて行ってください。※e-Taxソフトについても更新作業が必要です。(P.9参照)

マルチウィンドウ端末におきましてはセキュリティソフトで誤検出されないよう対策を行い、 バージョンアップ(V-5.16)しました。財務・税務プログラムをご利用の<u>コンピュータ全台</u>でそれ ぞれ更新作業をお願いします。

詳しくは、同封の資料を参照の上、更新作業を行っていただきますようお願い申し上げます。 今後とも倍旧のお引き立てのほど、宜しくお願い申し上げます。

敬具

\_\_ 送付資料目次

※改正保守のご加入(未納含む)及びご注文にもとづき、以下の内容を同封しております。

送付プログラム

System-V用 令和3年以降用 相続税申告書・財産評価・追加別表 CD-R 1枚 消費税申告書・届出書・電子申告 プログラム更新 電子申告環境設定 マルチウィンドウ端末V-5.16

※サーバーが複数台ある場合でも共通で使用できます。

#### 取扱説明書

https://www.ss.tatemura.com/ より確認できます。

案内資料

| • | 司封物の解説及びバージョン一覧表 ・・・・・・・・・・・・・・          |   |
|---|------------------------------------------|---|
| • | 1000] プログラムの更新作業 ・・・・・・・・・・・・・・・・・・・・2~3 | 5 |
| • | ァルチウィンドウ端末(V−5.16) インストール方法 ・・・・・・・4~6   | j |
| • | 電子申告 環境設定インストール方法 ・・・・・・・・・・・・・7~9       | ) |
| • | 目続税申告書 更新内容 ・・・・・・・・・・・・・・・・・・・・・10~12   | 2 |
| • | オ産評価プログラム 更新内容 ・・・・・・・・・・・・・・・・13        |   |
| • | オプション]法人税申告書追加別表プログラム 更新内容 ・・・・・14       |   |
| • | 肖費税申告書プログラム 更新内容 ・・・・・・・・・・・・・15         |   |
| • | <b>届出書セット 更新内容 ・・・・・・・・・・・・・・・・・</b> 15  |   |
| • | 電子申告システム 更新内容 ・・・・・・・・・・・・・・・・・・・16~18   | 3 |
|   |                                          |   |

《別紙》相続税申告書システム移行のお願い

- 送付内容のお問い合わせ先 -

送付内容に関するお問い合わせにつきましては、サービス課までご連絡くださいますよ うお願いします。 尚、保守にご加入のお客様はフリーダイヤルをご利用ください。 TEL 042-553-5311(AM10:00~12:00 PM1:00~3:30) FAX 042-553-9901

### 同封物の解説 (System-V)

21.09

保守契約及びご注文に合わせて、以下のCD-Rを同封しております。

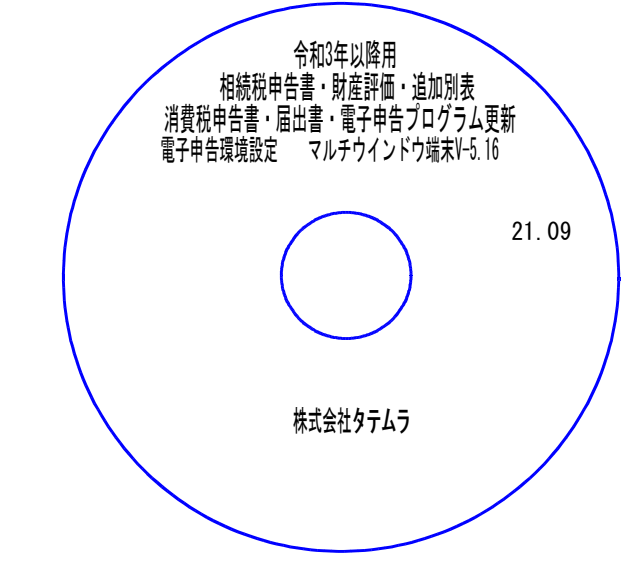

| No | ラ べ ル 名                                                                            | 枚数 | 備考                                                |
|----|------------------------------------------------------------------------------------|----|---------------------------------------------------|
| 1  | 令和3年以降用<br>相続税申告書・財産評価・追加別表<br>消費税申告書・届出書・電子申告プログラム更新<br>電子申告環境設定 マルチウィンドウ端末V-5.16 | 1  | プログラムインストールCD-R<br>です。<br>契約プログラムのみインストール<br>します。 |

● バージョンN0.一覧 下記のプログラムは F9 (申告・個人・分析)の1・2頁目、 F10 (データ変換)の1頁目に表示します。

| PG番号          | プログラム名                     | HD-VER                | 備考                                                                          |  |  |  |  |  |  |
|---------------|----------------------------|-----------------------|-----------------------------------------------------------------------------|--|--|--|--|--|--|
| 97            | GP年度更新                     | V-6.08                |                                                                             |  |  |  |  |  |  |
| (110内)<br>200 | *オプション*<br>法人税申告書追加別表      | (1101±6.20)<br>V-6.21 | 特別償却の付表の様式変更に対応しました                                                         |  |  |  |  |  |  |
| 120           | 消費税申告書                     | V-7.21                | 軽減税率制度用計算表の文言追加に対応しました                                                      |  |  |  |  |  |  |
| 500<br>510    | 相続税申告書 A<br>B              | V-6.20                |                                                                             |  |  |  |  |  |  |
| 530<br>540    | WP版相続税申告書 A<br>WP版相続税申告書 B | V-6.20                | 令和3年改止に対応しました<br>                                                           |  |  |  |  |  |  |
| 550           | 財産評価                       | V-6.20                | 土地の評価第2表「都市計画道路予定地の区域内にある宅地の評価」にかかる補正率改正に対応しました                             |  |  |  |  |  |  |
| 1100          | GP申告情報登録                   | V-6.06                |                                                                             |  |  |  |  |  |  |
| 1110          | 届出書                        | V-6.21                | 適格請求書発行事業者用(4表)を新規追加しました                                                    |  |  |  |  |  |  |
| 880           |                            | V-6.13                | ・e-Taxの更新に対応しました<br>・地方税申告書メッセージボックスのお知らせに添付のxml<br>ファイルを見られるよう対応しました(一部不可) |  |  |  |  |  |  |

※マルチウィンドウ端末がV-5.16に更新となっています。 各端末においてマルチウィンドウ端末の更新を行ってください。(P.4~P.6)

※電子申告をご利用のコンピュータにおきましては、電子申告環境設定の インストールも行ってください。(P.7~9)

### [1000] プログラムの更新作業

### ● 操作方法

- ①「令和3年以降用相続税申告書・財産評価プログラム更新~ 21.09」と書かれている CD-Rを用意します。
- F10 データ変換のメニューを呼び出します。

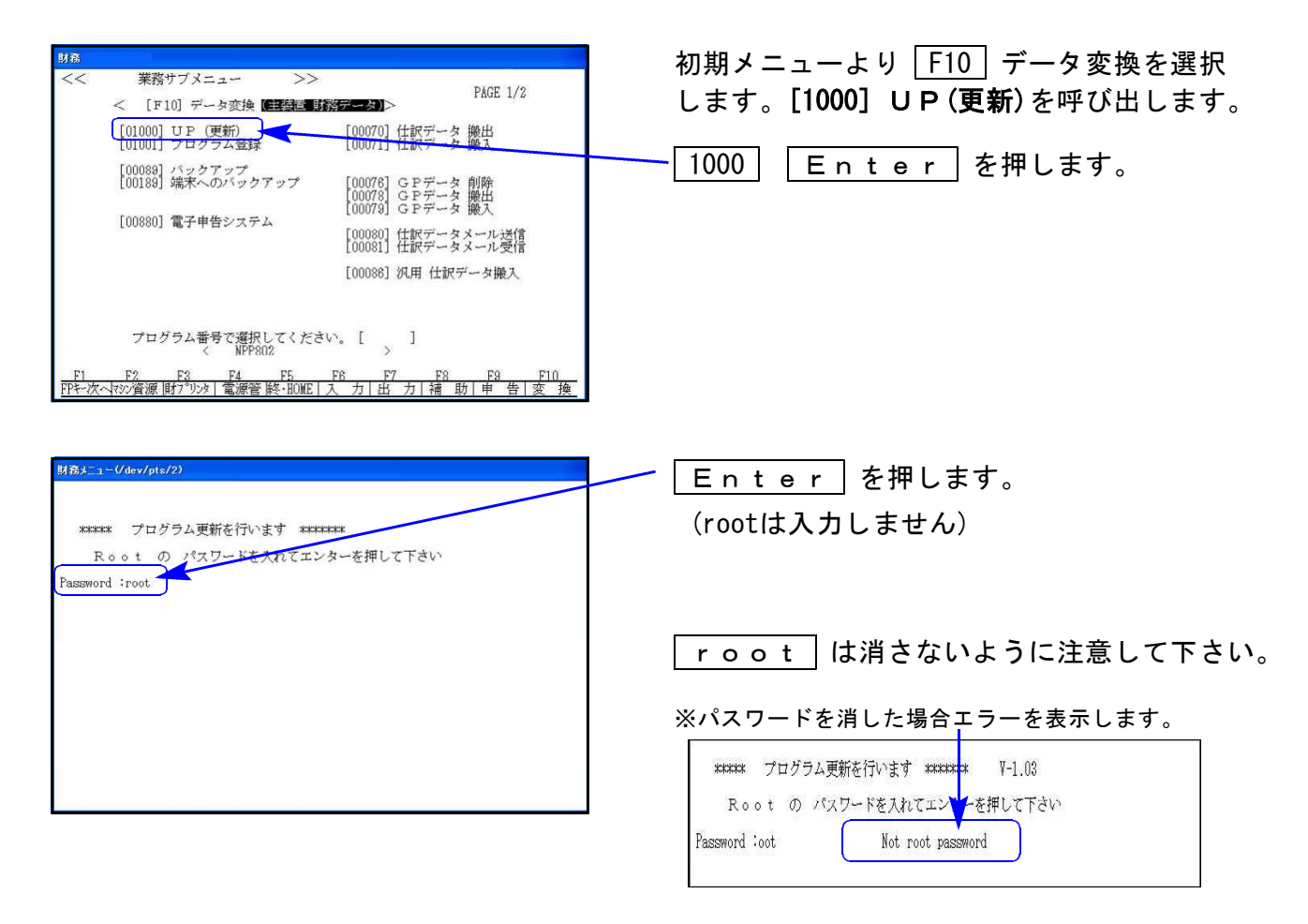

③ 左図の画面を表示します。

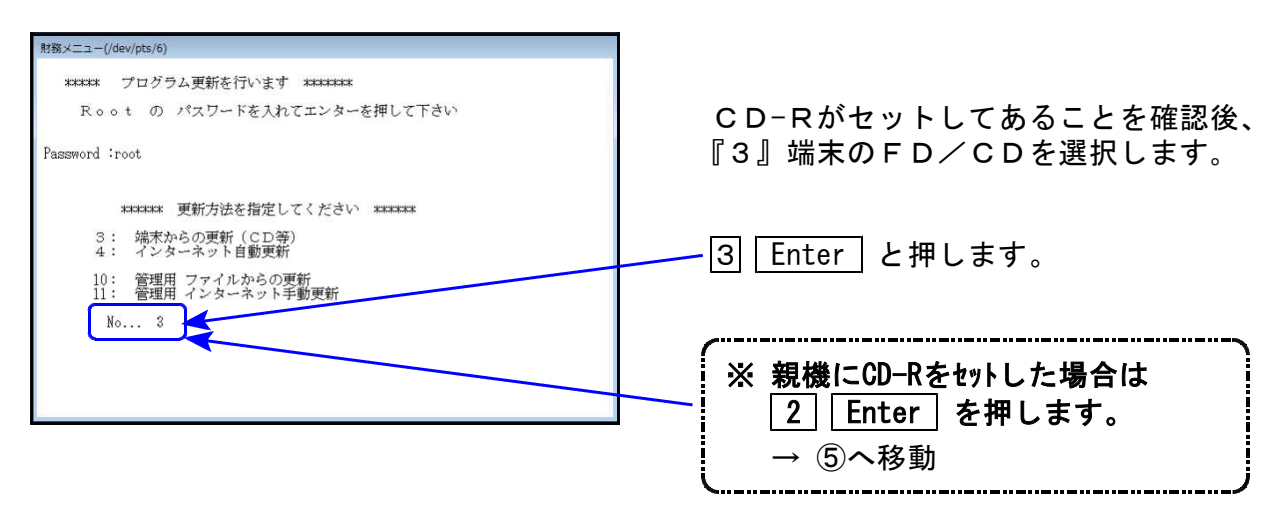

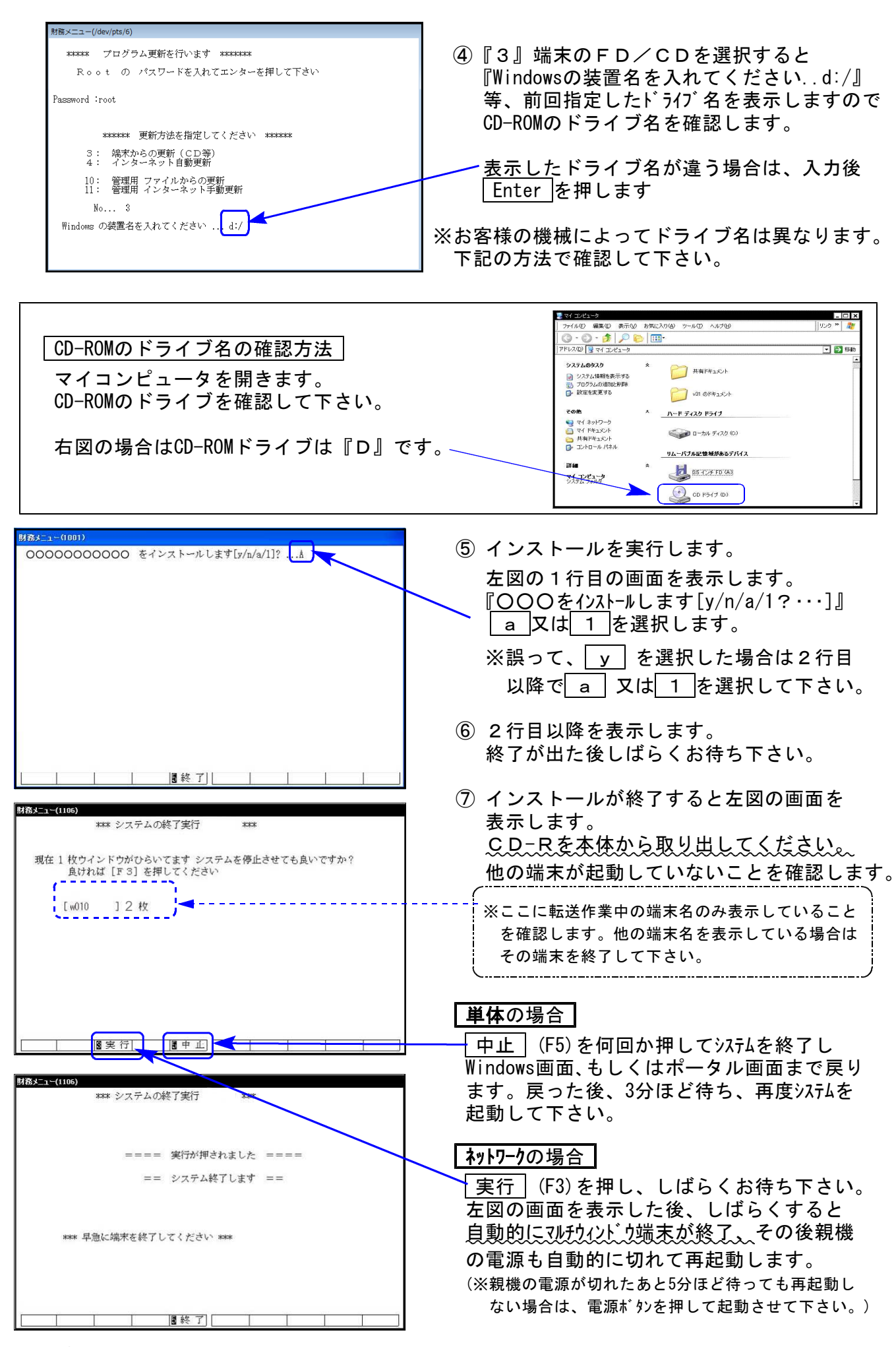

※親機を複数台持っている場合は、本CD-Rにて更新作業を同様に行って下さい。

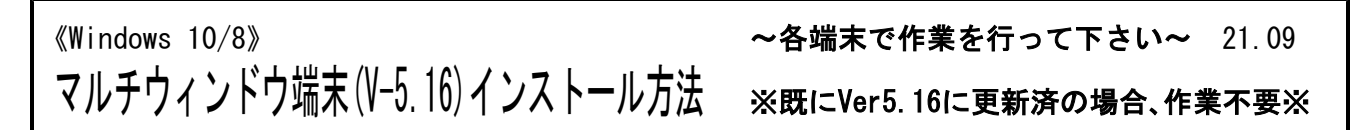

各端末機でバージョンを確認し、V-5.15以下の場合は更新が必要です。

#### ● マルチウィンドウ端末のバージョン確認方法 ●

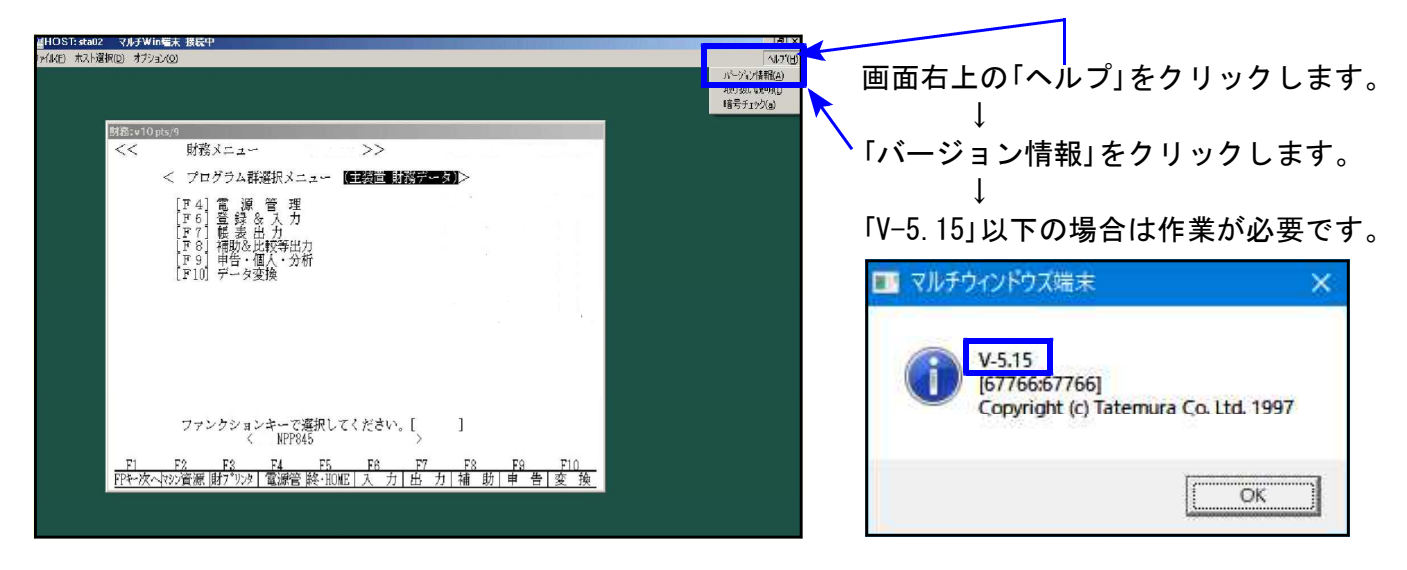

● インストール方法 ●

インストールを行う際は、全てのプログラムを終了してください。(マルチウィンドウ端末 も閉じます。)終了せずインストールを行うとプログラムが正常に動作しません。

- 1. 今回送付した「令和3年以降用相続税申告書~ 更新 21.09」と書いてあるCD-Rを用意して 端末機にセットします。
- 2. PCをダブルクリック→DVD-RWドライブをダブルクリックします。

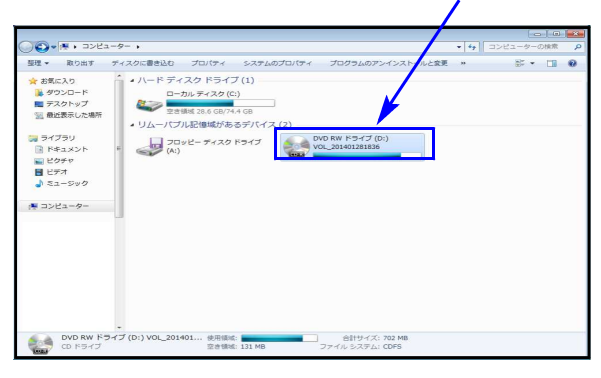

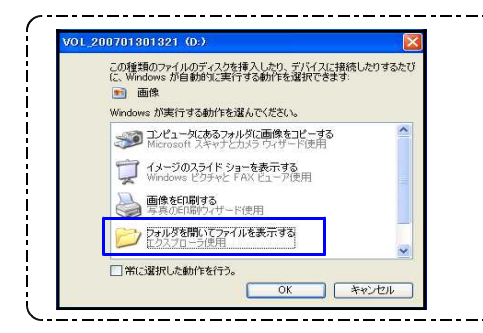

※CD-Rをセット後、左図を表示した場合は 『フォルダを開いてファイルを表示する』を選択します。 ОК をクリックするとCD-Rの内容を表示します。

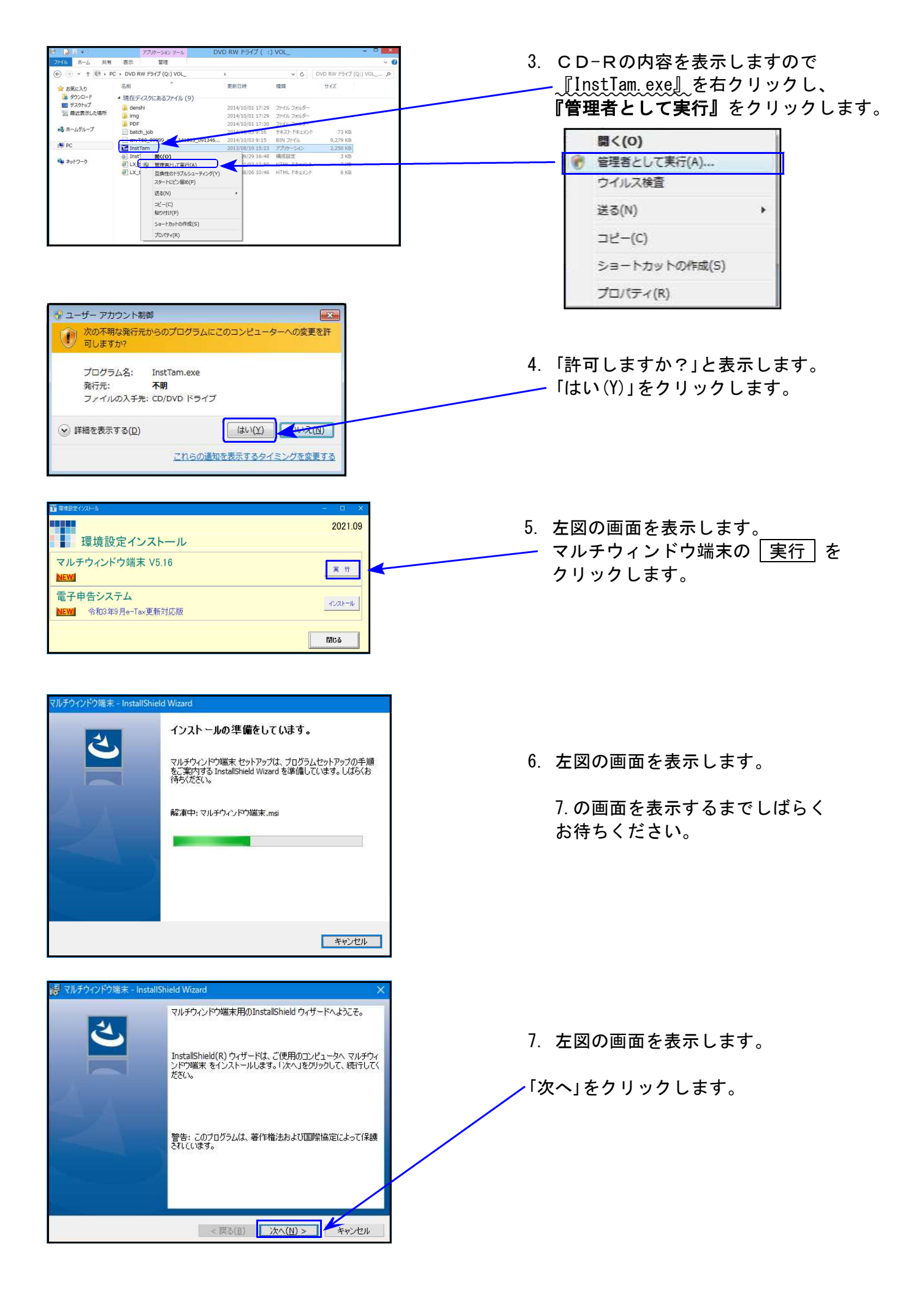

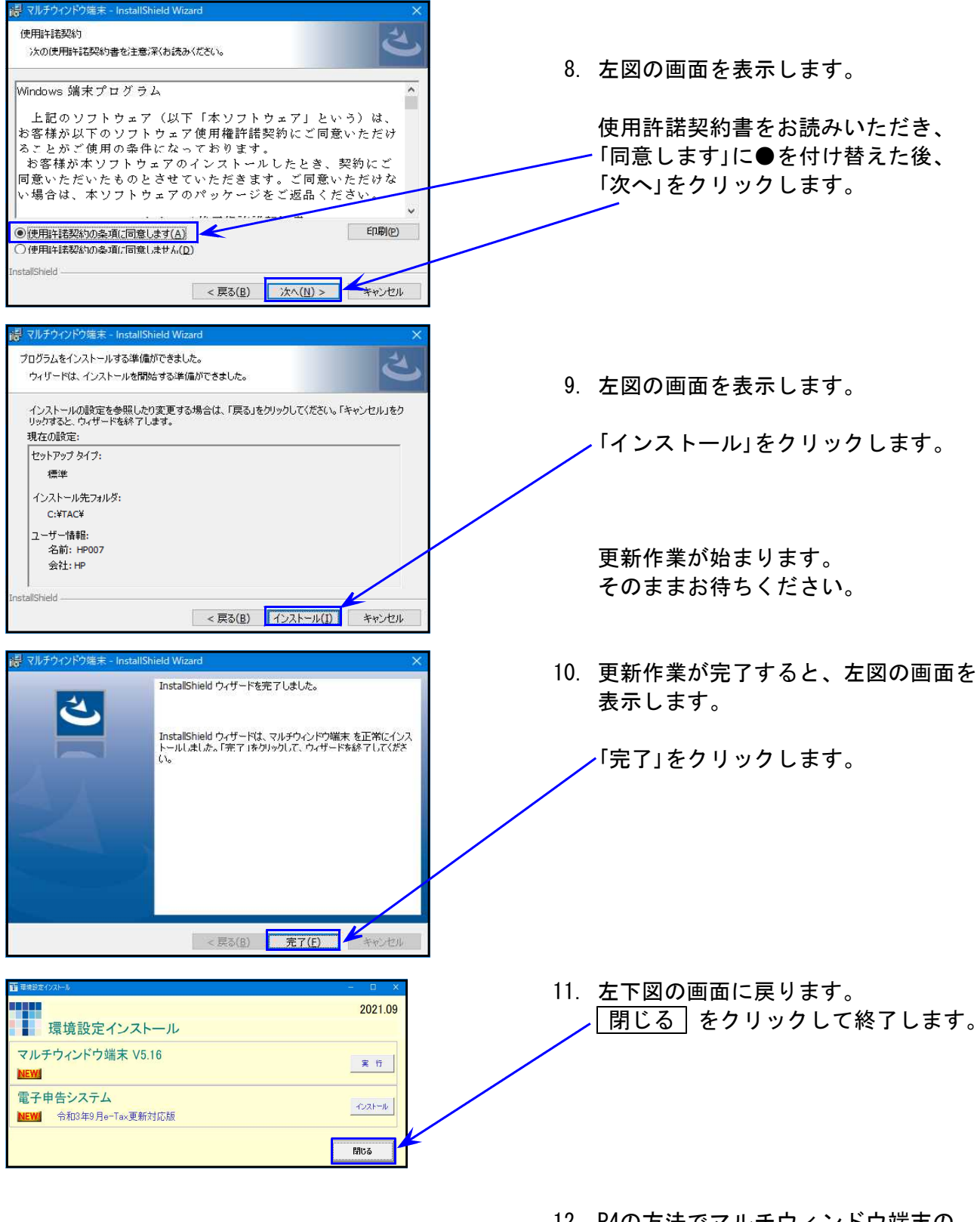

 P4の方法でマルチウィンドウ端末の バージョンが「V-5.16」になったこと を確認します。

● 電子申告を行っていないコンピュータ ⇒ 更新は以上で終了です。 CD-Rを取り出し、Windowsを再起動してください。

● 電子申告を行っているコンピュータ ⇒ 引き続き次ページ以降の作業を行います。<u>P.7へ</u>

# 《Windows 10/8》※【880】電子申告をご利用のコンピュータのみ作業してください※電子申告 環境設定インストール方法21.09

インストールを行う際は、全てのプログラムを終了してください。(マルチウィンドウ端末も 閉じます。)

- 1. 今回送付した「令和3年以降用相続税申告書~ 更新 21.09」と書いてあるCD-Rを用意 して端末機にセットします。
- 2. PCをダブルクリック→DVD-RWドライブをダブルクリックします。

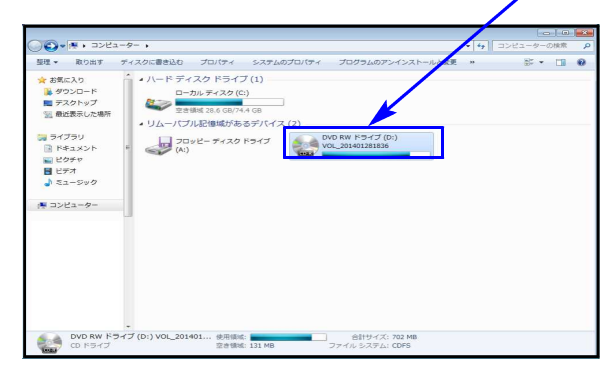

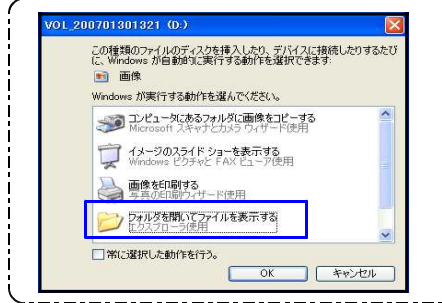

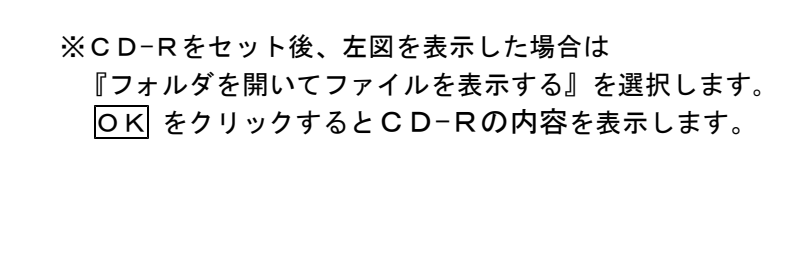

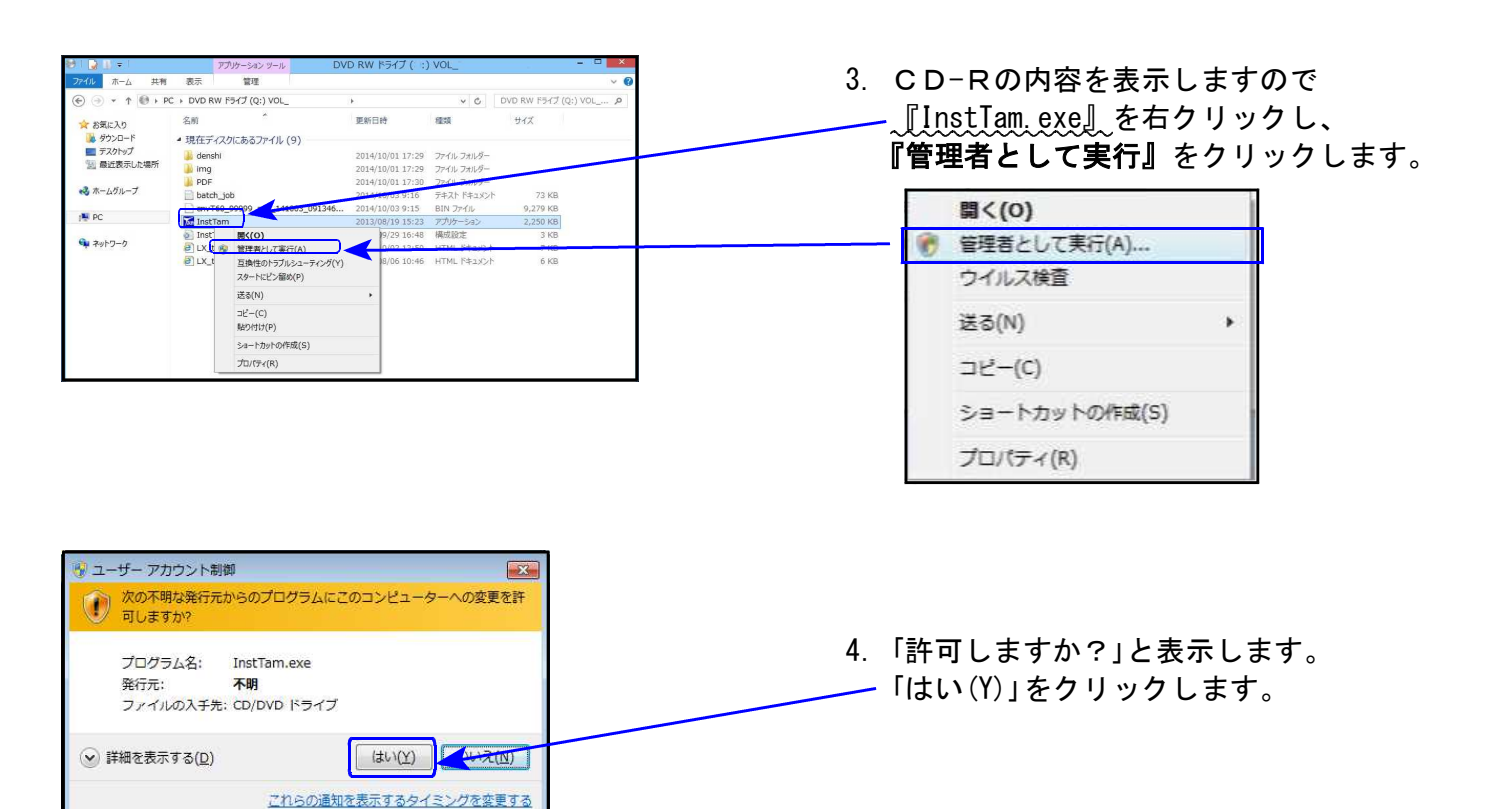

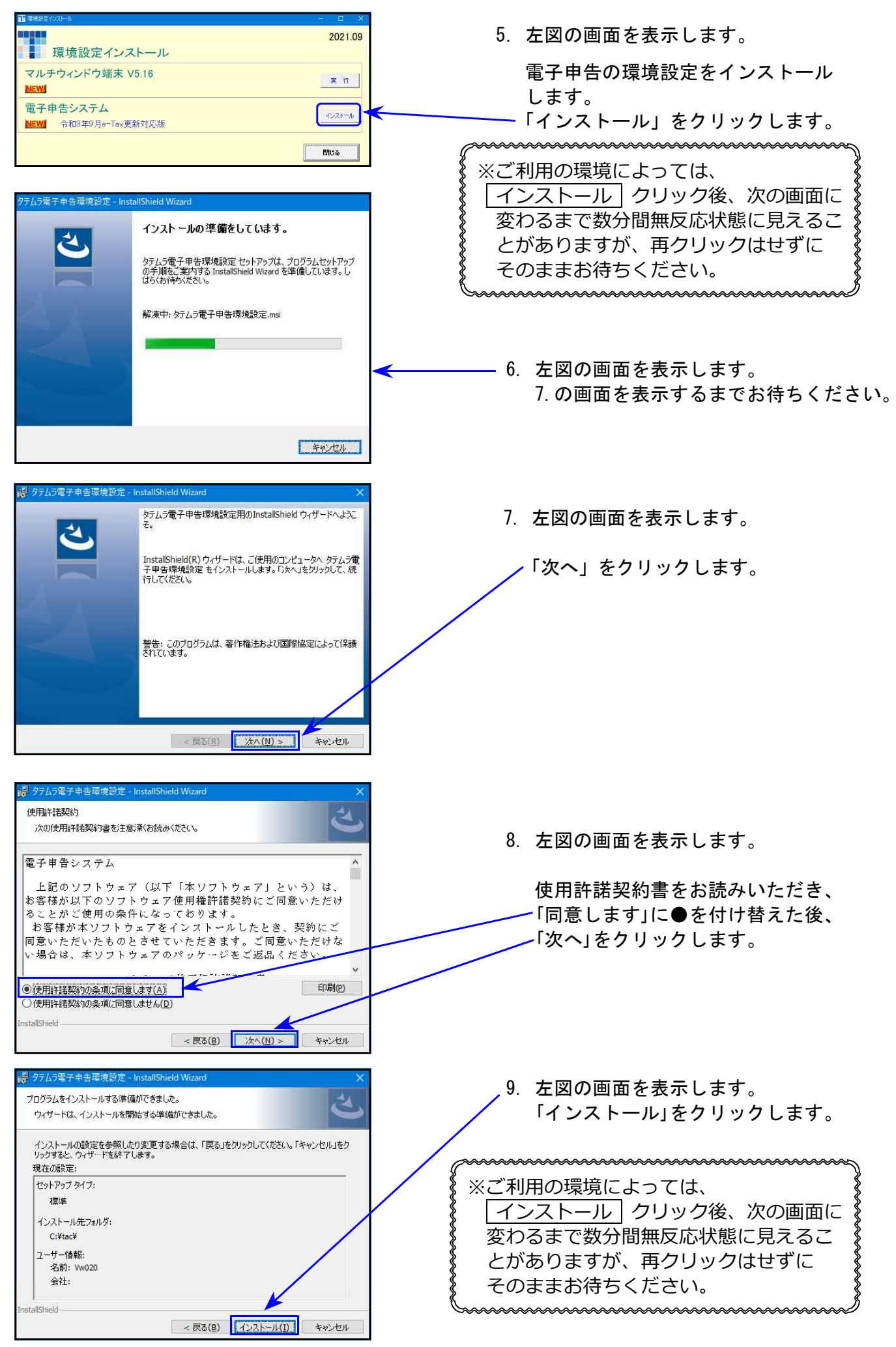

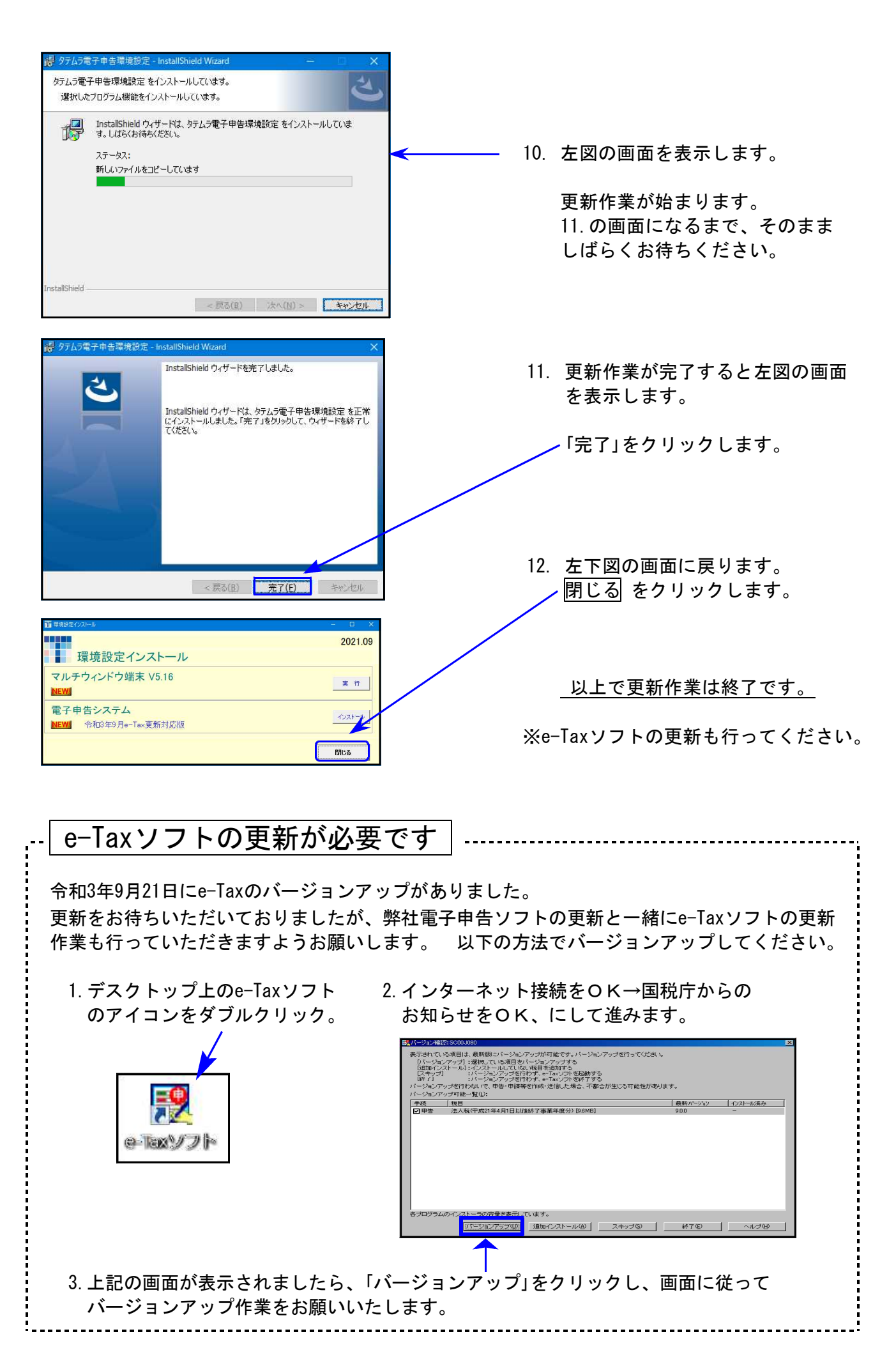

### 相続税申告書プログラム 更新内容

※昨年よりお知らせしていたとおり、令和3年4月1日以後更新するプログラムは白紙 印刷のみの対応となりました。今回更新プログラムの印刷メニュー内において官製 用紙指定はなくなっております。ご了承願います。

#### ● 令和3年改正に対応しました

《 以下の申告書の変更に対応しました 》

第1表及び(続)、第4表、第4表の付表、第6表、第13表、第14表、修正申告書第1表及び(続)

#### 第1表及び(続) 修正第1表及び(続)

令和3年度税制改正により税務関係書類における押印義務の見直しが行われ、「印」「押印」が 削除となり、共同申告しない相続人等であることを明示するための欄が設けられました。

| 税務署長<br>年月日提出                                                                                                    | 相続税の申告<br><sup>相続開始年用</sup>                                                                                                    | FD3561<br>※申告期限延長日 年 月 日                                                             |
|----------------------------------------------------------------------------------------------------|----------------------------------------------------------------------------------------------------|--------------------------------------------------------------------------------------|
| Oフリガナは、必ず記入してください。<br>フリガナ<br>氏名                                                                                                    | 各人の合計<br>(被相続人)<br>                                                                                                    | 財産を取得した人                                                                             |
| <ul> <li>務</li> <li>個人番号又は法人番号</li> <li>受</li> <li>付</li> <li>申</li> <li>生</li> <li>年</li> <li>月</li> <li>日</li> </ul>                                                                                                    | 年 月 日 (年齢 歳)                                                                                                    |                                                                                      |
| ま〇<br>たこ<br>の<br>申申 (電話番号)                                                                                                    |                                                                                                    |                                                                                      |
| あります         申告期税素でに         御税額           (2-3)         違付される税額         ⑤                                                                                                    |                                                                                                    |                                                                                      |
| ん。<br>総単告<br>単分<br>単分<br>単分<br>単一<br>単<br>の<br>単<br>の<br>一<br>グ<br>二<br>一<br>グ<br>品<br>一<br>グ<br>品<br>一<br>グ<br>品<br>一<br>グ<br>品<br>一<br>グ<br>品<br>一<br>グ<br>品<br>一<br>グ<br>品<br>一<br>グ<br>品<br>一<br>グ<br>品<br>一<br>グ<br>品<br>一<br>グ<br>品<br>一<br>グ<br>品<br>一<br>の<br>一<br>グ<br>品<br>一<br>の<br>一<br>の<br>の<br>の<br>の<br>の<br>の<br>の<br>の<br>の<br>の<br>の<br>の<br>の | 補完         國         國         國         國         國         國         國         國         國         國         國         國         國         國         國         國         國         國         國         國         國         國         Image: Contract of the state of the state of the s | 補完         通信           番号         近信           節理         確認           確認         ・ |
|                                                                                                    |                                                                                                    | 一         税理士法第30条の書面提出有         (確認)           一         税理士法第33条の2の書面提出有           |

共同申告しない相続人等の場合は、

第1表は[相続人登録] ・ 修正申告書第1表は[申告書入力」画面にある 『参考記載』を1. あり、としてください。

| 財務メニュー(pts/0)                                                                                                    |                                                                                                    | 財務メニュー ( pts/0 )                                                                                                    |
|----------------------------------------------------------------------------------------------------|----------------------------------------------------------------------------------------------------|----------------------------------------------------------------------------------------------------|
| 相続人登録 < 1人目>                                                                                                    | PAGE: 1                                                                                                    | 修正第1表         <1人目>         PAGE:4           [7 リ ガ ウ]         コクゼィ ハウコ         参考記載           [氏 名 国税 花子         0.無 1.有 1 |
| 相続人No.     1       フリカ <sup>*</sup> ナ     コクセ <sup>*</sup> イ ハナコ       氏     名       国和25年3月2日(71歳)       〒344-0001       住     所 斷玉県春日部市不動院野 | 取得原因     1     一相続…1     遺贈…2       0     一 贈与無…0     有…1       3)     あん分割合     0.51       法定相続分     1     1       2     ×     ×                                                                                                    | 生年月目昭和25年9月2日(71歳)       〒344-0001       住所埼玉県春日部市不動院野<br>3丁目5番16号                                                          |
| 3丁目5番16号<br>電話番号 xxx - xxxx - xxxx<br>続 柄 妻<br>職 業 なし<br>配 偶 者 1 ← 被相続人の配偶者<br>※未分割割合は未分割財産がない場                                               | 未分割割合     1       農業相続     1 ← なし・・・0 あり・・・1       2割加算     ← なし・・・0 あり・・・1       養子制限     ← なし・・・0 あり・・・1       相域的蚕     ← なし・・・0 あり・・・1       相域的蚕     ← なし・・・0 あり・・・1       右ば的蚕     ← なし・・・0 あり・・・1       合ち記載     1 ← なし・・・0 あり・・・1       合ていた止相続力を回帰の計画を必ず人力して | 印刷時、「参考」をOで囲みます。<br>財産を取得した<br>3次 <sup>1</sup> (1/1 <sup>3</sup> )                                                          |
| ください。第7・9・10・11・13・<br>[1]頁選択 [2]業務選  [1] 抹 消 [3] #                                                                                           | 15表の計算で使用しています。―――――<br>冬 了  【11)演 算 【18表切替】 【18                                                                                                    | 国税 花子<br>1個人番号の記録に当たっては、当時を運動としここから犯入してください。                                                                                |

(注)「参考」を〇で囲んだ相続人等の分は申告書とは取り扱われません。別途作成・提出が必要です。

| フリガナ   | 生年月日           |                        |            |     |    |  |  |
|--------|----------------|------------------------|------------|-----|----|--|--|
| 被相続人氏名 | 国税 太郎          |                        | 年          | 斷   |    |  |  |
| 住所     | 埼玉県春日<br>3丁目5番 | 埼玉県春日部市〇〇〇<br>3丁目5番16号 |            |     |    |  |  |
| 相続人No. | *1             |                        |            | 2   |    |  |  |
| フリガナ   | コクセッイ ハナコ      |                        | JDE"1 (FD) |     |    |  |  |
| 氏 名    | 国税 花子          | 参<br>まあり               | 国税 -       | →£ß | 参な |  |  |

相続人登録リストでは 相続人氏名の横に印字 します。

[500]相続税申告書プログラムでは、第1表・修正申告書第1表は申告書入力画面に共同して 申告書を提出しない相続人等も含めた、全ての相続人等の氏名や金額を記載する方法となります。

2人以上の相続人等がいて、「共同申告する方のみ」「単独で申告する方のみ」を記載して第1表・ 修正申告書第1表を作成する場合は、[530]WP版相続税申告書プログラムをご利用ください。

記載方法につきましては、国税庁ホームページ等でご確認ください。 (参考)

相続税の申告のしかた(令和3年分用)

https://www.nta.go.jp/publication/pamph/sozoku/shikata-sozoku2021/index.htm

複数の相続人等がいる場合の相続税の申告書の作成方法(リーフレット) https://www.nta.go.jp/publication/pamph/sozoku/pdf/0020012-133.pdf

#### 第4表 第4表の付表

令和3年4月以降様式が変わり、説明文と項目名が変更となっています。また、第4表の付表は 注意書きも変更となっています。※計算の変更はありません。

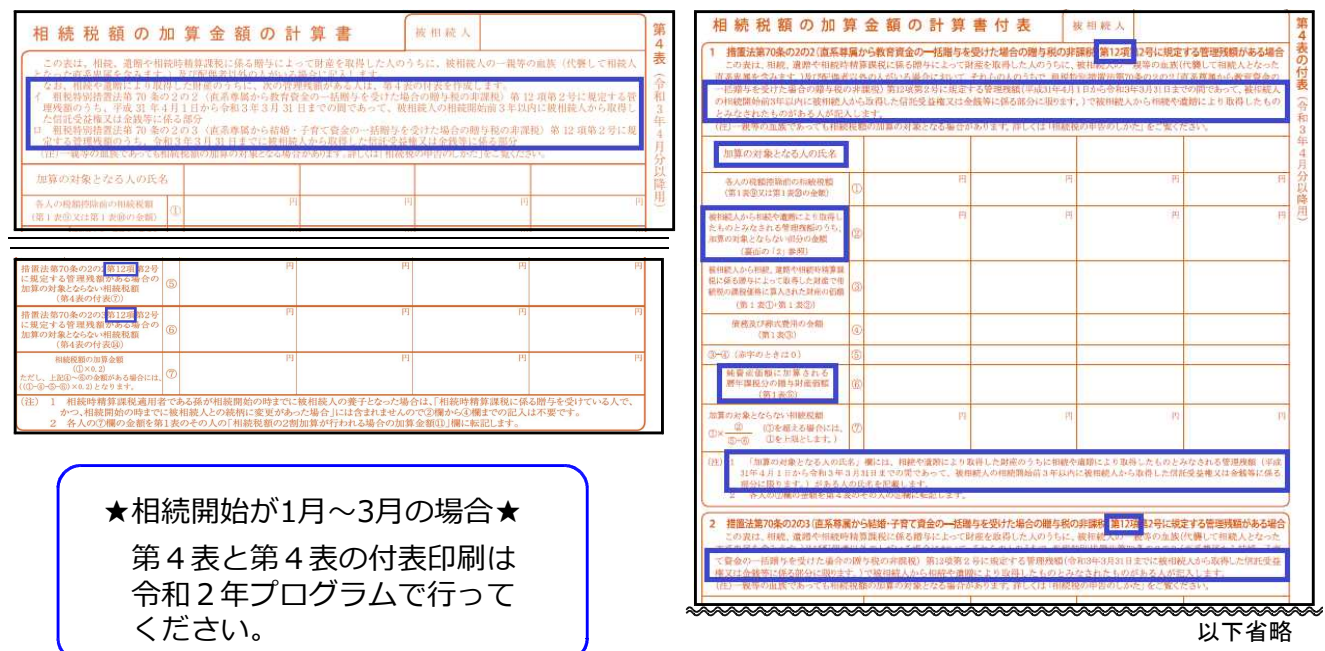

当プログラムでは2つの様式を持てず、令和3年プログラムは<u>令和3年4月分以降用様式のみ対応</u> しています。相続開始が1月~3月の場合、第4表と第4表の付表の印刷は令和2年プログラム で行っていただきますようお願いします。

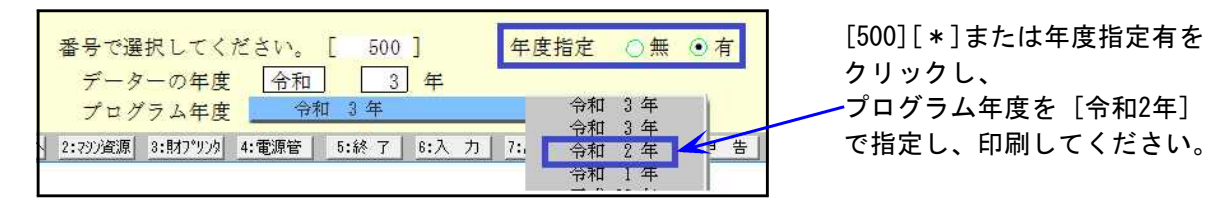

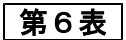

未成年者控除の注記に、令和4年4月1日以降は「18歳」に変わることが明記されました。

| 未成年者控除額の計算書<br>障害者控除額の計算書                                                                        |                      |                                                        |                                                   |                                          |                                        |                        |  |  |  |  |  |
|--------------------------------------------------------------------------------------------------|----------------------|--------------------------------------------------------|---------------------------------------------------|------------------------------------------|----------------------------------------|------------------------|--|--|--|--|--|
| 1 未成年者控除 (この表は、相続、遺贈や相続時精算承税に係る贈与によって財産を取得した法定相続人の)<br>うちに、満20歳 <sup>00</sup> にならない人がいる場合に記入します。 |                      |                                                        |                                                   |                                          |                                        |                        |  |  |  |  |  |
| 未成年者の氏                                                                                           | 名                    |                                                        |                                                   |                                          |                                        | 카                      |  |  |  |  |  |
| 年<br>(1 <b>年未満切捨て</b> )                                                                          | 1                    | 歳                                                      |                                                   | 歳                                        | 歳                                      |                        |  |  |  |  |  |
| 未成年者控除額                                                                                          | 2                    | 10万円×(20歳 <sup>(他)</sup> 歳)<br>= 0,000円                | 10万円×(20歲 <sup>(#)</sup> —歲)<br>= 0,000円          | 10万円×(20歳 <sup>(#)</sup> —歳)<br>= 0,000円 | 10万円×(20歳 <sup>(他)</sup><br>= 0,000円   | 円<br>0,000             |  |  |  |  |  |
| 未成年者の第1表<br>の(③+①-①-③)<br>又は(⑩+①-③-③)<br>の相続税額                                                   | 3                    | , I →                                                  | 円                                                 | 円                                        | 円                                      | 円                      |  |  |  |  |  |
| <ul> <li>(注)</li> <li>1 令和4年4月</li> <li>2 過去に未成4</li> <li>3 ②欄の金額</li> <li>4 ②欄の金額/</li> </ul>   | 1日<br>手者<br>と③<br>が③ | 以降は、「18歳」となり<br>控除の適用を受けた人<br>欄の金額のいずれかり<br>欄の金額を超える人に | )ます。<br>、は、②欄の控除額に精<br>かない方の金額を、第二<br>は、その超える金額(② | ■限がありますので、<br>L 表のその未成年者の<br>②-③の金額)を次の  | 「相続税の申告のしか;<br>「未成年者控除額⑭」<br>④欄に記入します。 | た」をご覧ください。<br>欄に転記します。 |  |  |  |  |  |

#### 第13表

債務の明細の説明文に、特別寄与料についての説明が追加されました。

|   | 債 | 務 | 及了 | び葬  | 式費          | 用の日            | 明細書                |                  | 被林          | 目続人 |                      |                     | ) 第         |
|---|---|---|----|-----|-------------|----------------|--------------------|------------------|-------------|-----|----------------------|---------------------|-------------|
| 1 | 債 | 務 | の  | 明細  | (この表<br>なお、 | は、被相約<br>特別寄与者 | 記人の債務につ<br>計に対し相続人 | いて、その明<br>が支払う特別 | 細と負<br> 寄与料 | 担する | しの氏名及び金額<br>ても、これに準じ | を記入します。<br>、て記入します。 | お(今         |
|   |   |   | 債  |     | 務           | の              | 明                  | 新田               |             |     | 負担すること               | が確定した債務             | 利2          |
| 種 | 頖 | 細 | B  | 信   | ŧ           | 権              | 者                  | 発生年月日            | 金           | 額   | 負担する人                | 負担する                | 一<br>年<br>4 |
|   |   |   |    | 氏名又 | は名称         | 住所又            | は所在地               | 弁 済 期 限<br>・・・   |             | 円   | の氏名                  | 金 額<br>円            | 月分り         |
|   |   |   | _  |     |             |                |                    | • •              |             |     |                      |                     | - ) 陷 月     |

#### 第14表

注記の項番号が変更となりました。

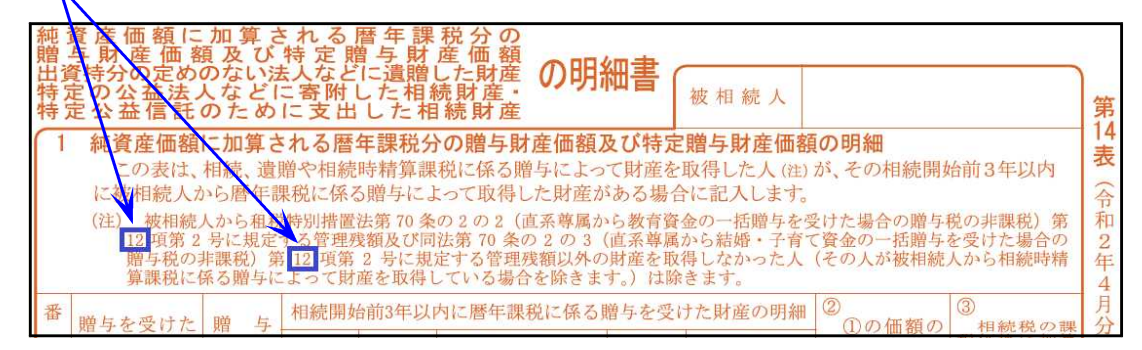

#### ● 土地及び土地の上に存する権利の評価明細書 | 第2表

「都市計画道路予定地の区域内にある宅地の評価」の補正率表改正に対応しました。

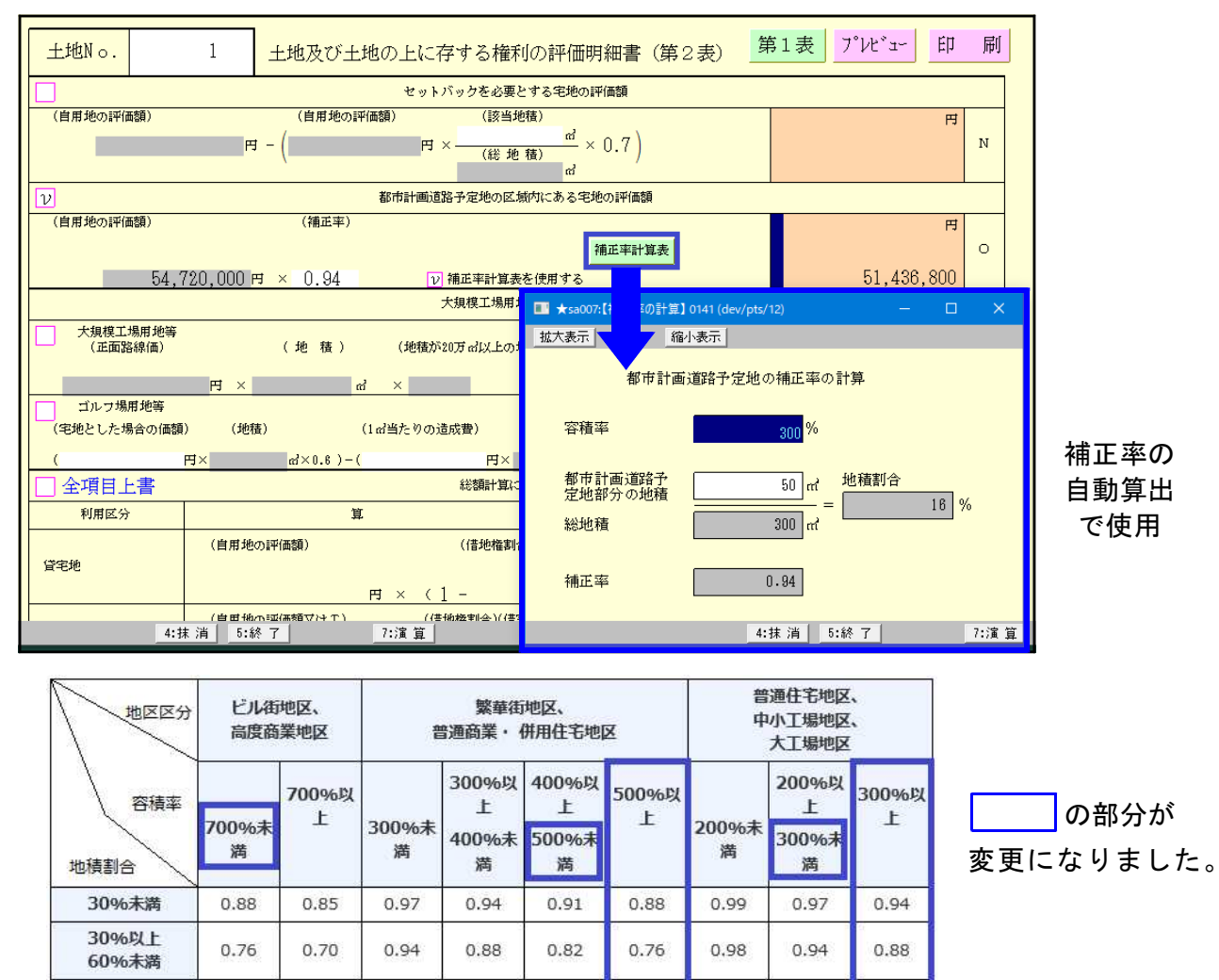

#### ▶ 取引相場のない株式の評価明細書

0.60

0.50

0.90

0.80

60%以上

所得税法基本通達59-6(2)の規定に従って「小会社」に該当するものとして評価する場合

0.70

0.60

0.97

0.90

0.80

|                      | 判定基準                       |                            |                 |                        |                            |                      |          |          |  |  |  |  |  |
|----------------------|----------------------------|----------------------------|-----------------|------------------------|----------------------------|----------------------|----------|----------|--|--|--|--|--|
| 伊 直前期<br>の従業         | 月末の総資産価額<br>美員数に応ずる区       | 及び直前期末以前<br>分              | 1 年間            | ① 直前<br>に応             | 会社規模として                    | n                    |          |          |  |  |  |  |  |
|                      | 総資産価額                      |                            |                 |                        | 取引金額                       |                      | 割合(中会社)  | )        |  |  |  |  |  |
| 卸壳業                  | 小 売 業 ・<br>サービス業           | その他                        | 従業員数            | 卸壳業                    | 小 売 業<br>サービス業             | その他                  | の区分      |          |  |  |  |  |  |
| 20億円以上               | 15億円以上                     | 15億円以上                     | ▋ 35人超          | 30億円以上                 | 📃 20億円以上                   | ▋ 15億円以上             | ▋ 大会社    |          |  |  |  |  |  |
| 4億円以上<br>20億円未満      | 5億円以上<br>15億円未満            | 5億円以上<br>15億円未満            | ▋ 35人超          | 7億円以上<br>30億円未満        | 5億円以上<br>20億円未満            | 4億円以上<br>15億円未満      | 0.90     | <u>_</u> |  |  |  |  |  |
| 2億円以上<br>4億円未満       | 2億5.000万円以上<br>5億円未満       | ■ 2億5.000万円以上<br>5億円未満     | ■ 20人超<br>35人以下 | ■ 3億5,000万円以上<br>7億円未満 | ■ 2億5,000万円以上<br>5億円未満     | 2億円以上<br>4億円未満       | 0.75     | 甲会社      |  |  |  |  |  |
| ■ 7,000万円以上<br>2億円未満 | ■ 4,000万円以上<br>2億5.000万円未満 | ■ 5,000万円以上<br>2億5,000万円未満 | ■ 5 人超<br>20人以下 | 2億円以上<br>3億5.000万円未満   | ■ 6,000万円以上<br>2億5,000万円未満 | ■ 8,000万円以上<br>2億円未満 | 0,60     |          |  |  |  |  |  |
| 7,000万円未満            | 4,000万円未満                  | 📘 5,000万円未満                | 5人以下            | 📃 2億円未満                | 📘 6,000万円未満                | 📕 8,000万円未満          | ☑ 小会社 [  | ν        |  |  |  |  |  |
|                      |                            | 41 - 42 - 44 - m           |                 |                        |                            | 1.生                  | 合を小会社とする | 1        |  |  |  |  |  |

弊社プログラムは第3表とともに第4表の斟酌割合も小会社の0.5で計算していましたが、会社 規模に応じた斟酌割合で計算することが国税庁より示されましたので、計算対応を行いました。

### 法人税申告書 《オプション》 [200] 追加法人税申告書プログラム 更新内容

▶ 特別償却の付表の様式変更に対応しました。

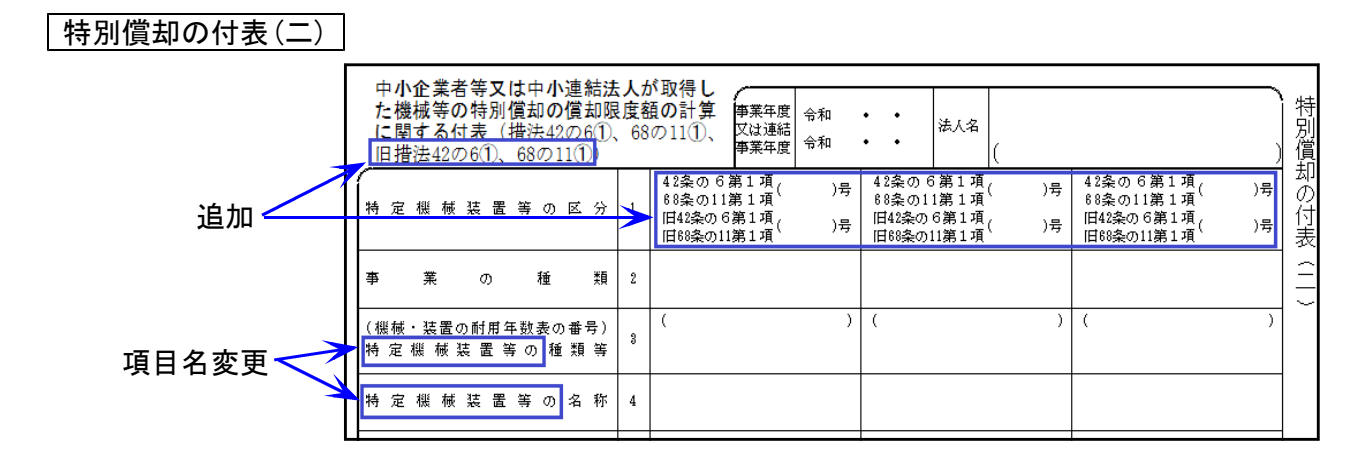

特別償却の付表(ハ) [1]特別償却の種類項目が削除となり、番号が繰り上がりました。

| 追加 →  | 中特度(1)68      | 小企業者等<br>定経営力向<br>額の計算に<br>、68の15の<br>の15の5(1 | 又は中/<br>上設備<br>5<br>1、<br>1 | 小連結法<br>等の特別<br>は表(措<br>日措法42 | 人が<br>償却<br>の12 | 取得し<br>の償却<br>の12の<br>の4(1)、 | と限4]       | 業年度<br>ま連結<br>業年度 | 令和<br>令和 | •   | •   | 法人名   | ; (        |      |     |    |    |     |      | 、特別償却  |
|-------|---------------|-----------------------------------------------|-----------------------------|-------------------------------|-----------------|------------------------------|------------|-------------------|----------|-----|-----|-------|------------|------|-----|----|----|-----|------|--------|
|       | 事             | 業                                             | 0 H                         | 重 类頁                          | 1               |                              |            |                   |          |     |     |       |            |      |     |    |    |     |      | 一切のけ   |
|       | (棚<br>特)      | 様・装置の  <br>  <br>  寝室   一                     | 付用年数参<br>と設備等(              | 長の番号)<br>の種類等                 | 2               | (                            |            |                   |          | ) ( |     |       |            | )    | ¢   |    |    |     | )    | 一表(八   |
|       | 特:            | 定經當力向                                         | 上設備制                        | 尊の名称                          | 8               | 24                           |            |                   |          | 250 |     |       |            |      |     |    |    |     |      | $\sim$ |
| 2     | ~             | ~~~~~                                         | ~~~~                        | ~~~~                          | ~~~             | ~~~~                         | ~~         | ~~~               | ~~~~     | ~~~ | ~~~ | ~~~   | ~~~        | ~~~~ | ~~~ | ~~ | ~~ | ~~~ | ~~~~ | ~~     |
|       | /             | 主務大臣の                                         | 認定を受け                       | けた年月日                         | 12              |                              | 3          | į                 |          |     |     | (ince |            |      |     |    |    | Ċ.  |      |        |
| 項目名変更 | 18            | 経営力向上計<br>判定上参                                | は備等の仕村<br>考とな               | <sup>議、</sup> 性能等<br>る 事 項    | 13              |                              |            |                   |          |     |     |       |            |      |     |    |    |     |      |        |
|       | 用             | 収益力強化設<br>に該当する旨                              | 備又はデジ<br>の確認を受              | タル化設備<br>けた年月日                | 14              |                              | 5 <b>7</b> |                   |          |     |     | £3    | 8 <b>8</b> |      |     |    | *  |     |      |        |
|       | <b>娶</b><br>件 | 収益力強化設<br>に 該 当 す る                           | 備又はデジ<br>旨の確認               | タル化設備<br>書の番号                 | 15              |                              |            |                   |          |     |     |       |            |      |     |    |    |     |      |        |
|       | 等             | 主として行うため                                      | 電気のに取得筆                     | 販売を                           | 16              | 該当                           | 200        | 非                 | 亥 当      | 該   | 当   | • \$  | 該          | 当    | 該   | 当  | ×  | 非日  | 资 当  |        |

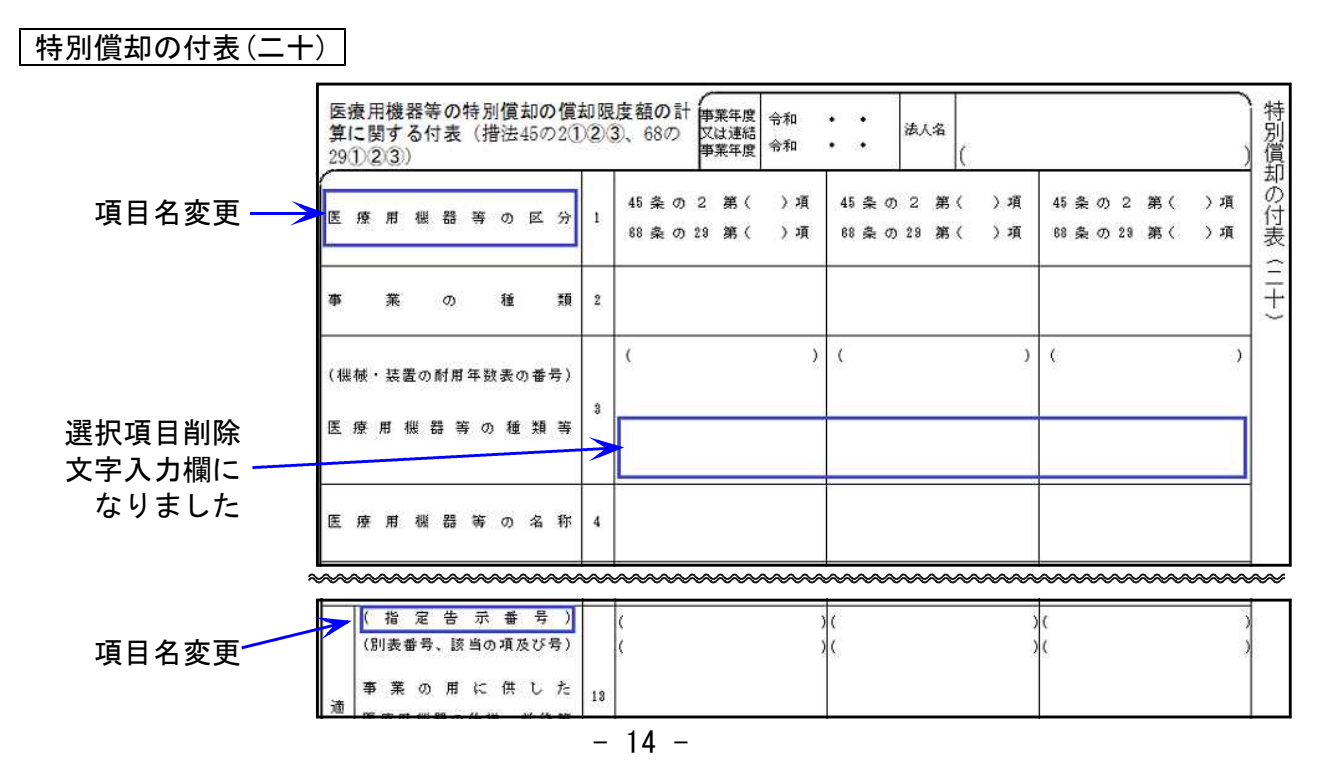

21.09

#### 下記3表の様式変更(転記先表示追加)に対応しました。

付表1-3、付表2-3、付表4-3の表示が追加となりました。※入力や計算式等の変更はありません。

- ●[31]課税資産の譲渡等の対価の額の計算表
  - 軽減売上割合(10営業日)を使用する課税期間用 [売上区分用]

| 全課。資産                  | 軽 減 対 象 資 産 の 譲 渡 等<br>(税 率 6.2.4 % 適 用 分)の<br>対価の額の合計額(税抜き)<br>( ③合計 + ④) | 0 | ※付表1-1を使用する塔合は、付表1-1の①-1D欄へ<br>※付表1-2を使用する塔合は、付表1-1の①-1D欄へ<br>※付表1-3を使用する塔合は、付表1-3の①-1A欄へ<br>※付表1-3を使用する塔合は、付表1-3の①-1A欄へ | ,<br>一<br>一<br>一<br>一<br>一<br>一<br>一<br>一<br>一<br>一<br>一<br>一<br>一<br>一<br>一<br>一<br>一<br>一<br>一 |
|------------------------|----------------------------------------------------------------------------|---|----------------------------------------------------------------------------------------------------|--------------------------------------------------------------------------------------------------|
| 'の<br>諸<br>読<br>凌<br>等 | 軽減対象資産の譲渡等以外の課<br>税資産の譲渡等(税率7.8%適用<br>分)の対価の額の合計額(税抜き)<br>( ② 合 計 + ③ )    | Ð | ※付表1-1を使用する場合は、付表1-1の①-1E欄へ<br>※付表1-2を使用する場合は、付表1-1の①-1E欄へ<br>※付表1-3を使用する場合は、付表1-3の①-1E欄へ<br>※付表4-3を使用する場合は、付表4-3の①-1E欄へ |                                                                                                  |

●[32]課税資産の譲渡等の対価の額の計算表 小売等軽減仕入割合を使用する課税期間用 [売上区分用]

| 全事業に係 | 軽 減 対 象 資 産 の 譲 渡 等( 税 率 6. 2 4 %<br>適 用 分)の 対 価 の 額 の 合計 額(税 抜 き)<br>( ③合計 + Op) | 12 | ※付表1-1を使用する場合は、付表1-1の(D-1 D欄へ<br>※付表1-3を使用する場合は、付表1-3の(D-1 A欄へ | ו -<br>1 |
|-------|-----------------------------------------------------------------------------------|----|----------------------------------------------------------------|----------|
| る課税取引 | 軽減対象資産の譲渡等以外の課税資産の譲渡等<br>(税率7.8% 適用分)の対価の額の合計額(税抜き)<br>(③合計+①))                   | 0  | ※付表1-1を使用する場合は、付表1-1の①-1日欄へ<br>※付表1-3を使用する場合は、付表1-3の①-1日欄へ     |          |

#### ●[33]課税仕入れ等の税額の計算表 小売等軽減売上割合を使用する課税期間用 [仕入区分用]

| 全課<br>事<br>業 <sup>税</sup> | 軽 減 対 象 資 産 に 係 る 課 税 仕 入 れ 等<br>(税 率 8.2 4 % 適 用 分)の 税 額 の 合 計 額<br>( ⑦ 合 計 ± ⑨ + ⓪ ) | 0 | ※付表2-1を使用する場合は、付表2-1の 03 D欄へ<br>※付表2-3を使用する場合は、付表2-3の 03 A欄へ   | ر<br>ا<br>ل <sup>ال</sup> |
|---------------------------|----------------------------------------------------------------------------------------|---|----------------------------------------------------------------|---------------------------|
| に取<br>係<br>る引             | 軽減対象資産に係る課税仕入れ等以外の課税<br>仕入れ等(税率7 - 8% 適用分)の税額の合計額<br>( ⑧合計 ± ℚ + ⑫ )                   | 0 | ※付表2-1を使用する場合は、付表2-1の (3) 日欄へ<br>※付表2-3を使用する場合は、付表2-3の (3) 日欄へ |                           |

## 届出書セットプログラム 更新内容 21.09

#### 適格請求書発行事業者用届出書を新規追加しました。

- 適格請求書発行事業者の登録申請書(国内事業者用)
- 適格請求書発行事業者登録簿の登載事項変更届出書
- ・適格請求書発行事業者の登録の取消しを求める旨の届出書
- 適格請求書発行事業者の死亡届出書

※「適格請求書発行事業者」の登録申請受付開始は令和3年10月1日です。

(次葉)

(次葉)

[入力メニュー]

<適格請求書発行事業者>

303:登載事項変更届出書

301:登録申請書(国内)

H

H

306:死亡届出書

305:登録取消し届出書

302:

304:

【 国税 】 e-Tax更新に伴い、弊社電子申告システムも対応しました。

法人税申告書のe-Tax受付が、別表16(6)・別表16(9)・別表10(7)・特別償却の付表 以外、できるようになりました。

※別表16(6)・別表16(9)・別表10(7)・特別償却の付表につきましては 令和4年1月のe-Tax更新で受付開始予定です。

#### 【地方税】メッセージボックスの「プレ申告データに関するお知らせ」をみられる よう対応しました。

プレ申告データに関するお知らせの確認方法

メッセージボックスに送信された「プレ申告データに関するお知らせ」を、顧問先のID でログインして表示します。

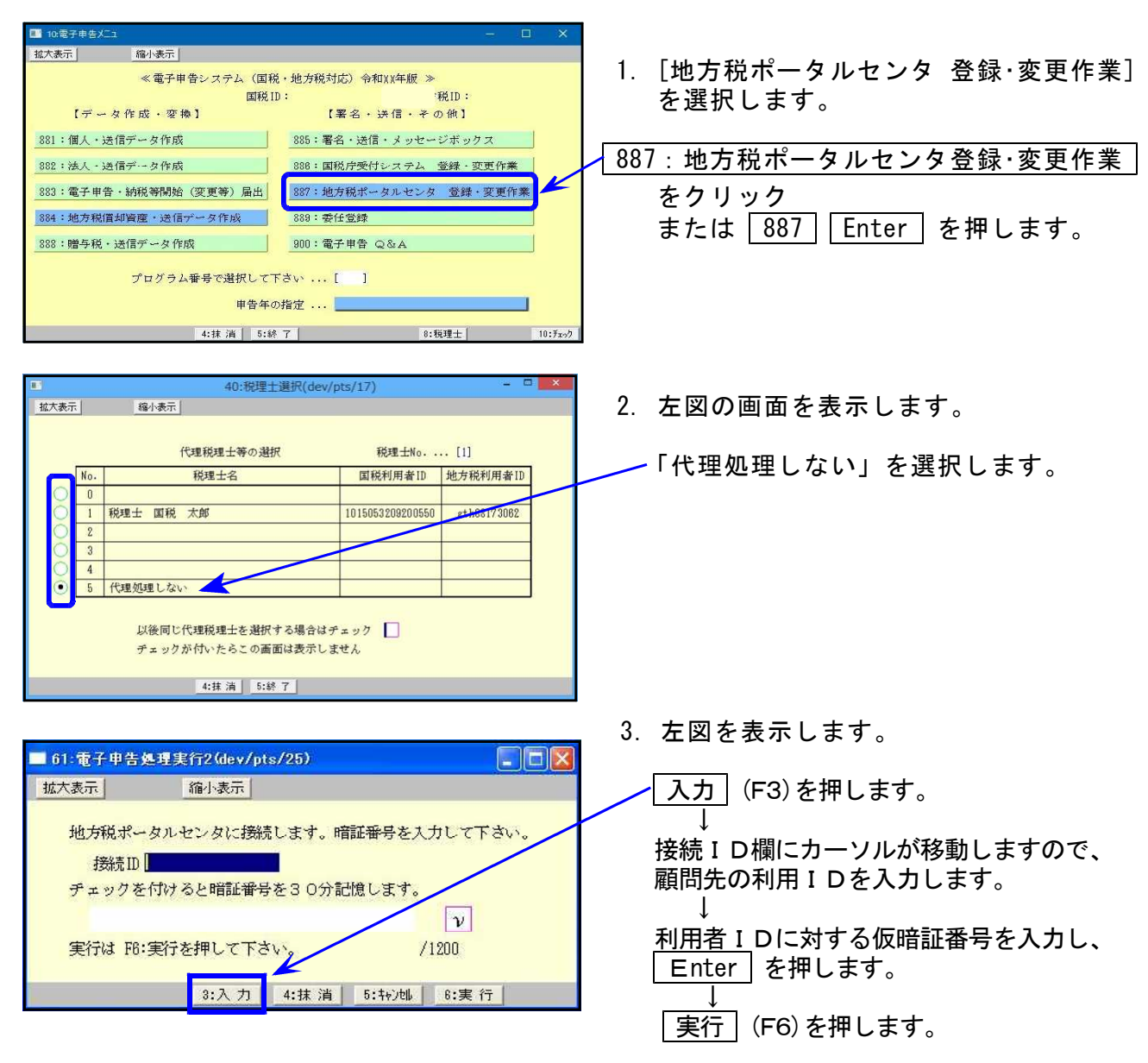

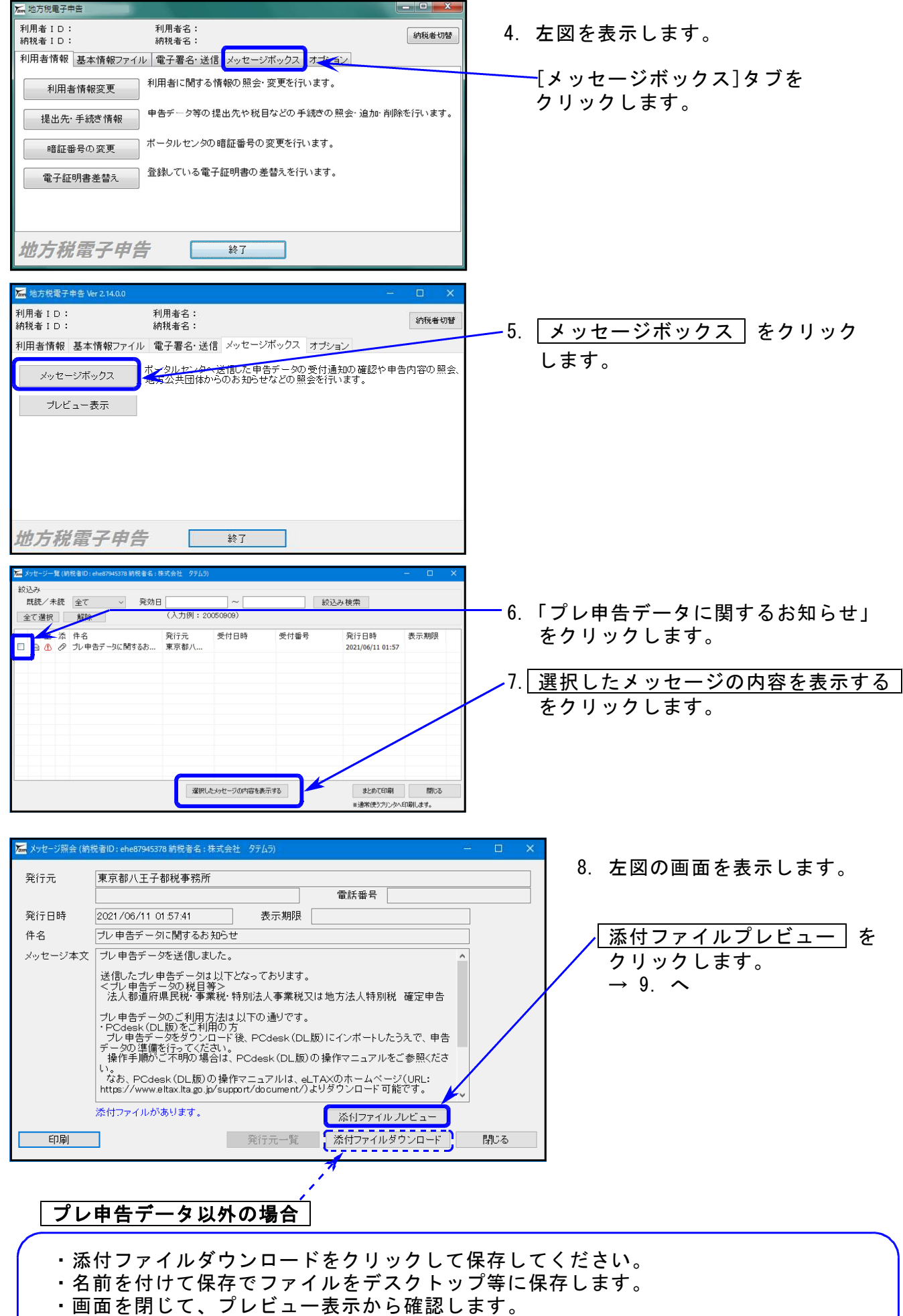

- ※次頁「その他のお知らせの確認方法」を参照ください。
- ・お知らせが表示できない内容に関しては、「PC desk(DL版)」で確認をお願いします。

| <form><form></form></form>                                                                                                    | シュー エラーメッセージ                                                                                                    |                                    |                              |          |          |                                                            |            |        |
|----------------------------------------------------------------------------------------------------|----------------------------------------------------------------------------------------------------|------------------------------------|------------------------------|----------|----------|------------------------------------------------------------|------------|--------|
| <form><form></form></form>                                                                                                    |                                                                                                    |                                    |                              | 181 8    |          |                                                            |            |        |
| Image: Image:                                                                                                    |                                                                                                    |                                    |                              |          | allow -  |                                                            | 第          |        |
| Image: Image:                                                                                                    |                                                                                                    | 年 月                                | fl th                        | 7 4 6    |          | この中智の基礎中                                                   | 四年月11 八    |        |
| <form><form></form></form>                                                                                                    |                                                                                                    |                                    | 殿                            |          | MARO     | 0 10 K K K K K K K K K K K K K K K K K K                   | "万         |        |
| Image: Image:                                                                                                    | 有在政                                                                                                    |                                    |                              |          | -        | 孝夏間百日                                                      | 你大         |        |
| Image: Image:                                                                                                    | han see                                                                                                    |                                    | CHE                          | 28       | 2 20     | 「注「住」「金」の「副」」「「「」」「「」」「「」」「「」」「「」」」「」」」「」」「」」」」」」          | The second |        |
| A                                                                                                    | 1982                                                                                                    |                                    | (12)                         | R        |          |                                                            |            |        |
| Image: Image:                                                                                                    | £∂人 45                                                                                                    |                                    |                              |          |          | 国実現在の副末金の副長び                                               | TT BAT     |        |
| A - M       Image: M       Image: M       Im                                                                                                    | 22.00                                                                                                    | 0.000                              | re[                          |          |          | 日本市議会の首切古家語<br>第二本 程 在 の                                   |            |        |
| N       N                                                                                                    |                                                                                                    | L L L                              | x<br>1 x a:                  | FROWIT T | 1        | 第本金等の額                                                     |            |        |
| m         m                                                                                                    | <u>약</u> 지 [] [] [] [] [] [] []                                                                                                    | ч5 <u></u> ¶ <u></u> Л             | 日生での連結                       | 事業印度分の言語 | の人気の目的の  | 中告裔。                                                       |            |        |
| Important and and and and and and and and and and                                                                                                    | 被聲                                                                                                    | 昆倪傑咋                               | 根率(100)                      | R        | 前任       | 坐 途 極能 魚 微 館 等 )<br>(人 股 造 の 規 定 に よ っ (1)                 | 100        |        |
| n         n                                                                                                    | (27)<br>(2011-(30))又注制員1(35)                                                                                                    |                                    |                              |          | E N      | 計算した法人祝福                                                   |            |        |
| B)         B)         B)<                                                                                                    | 株 金額<br>金額<br>(288)                                                                                                    |                                    |                              |          | 18       | (人役業の特別控除期)(2)                                             |            |        |
|                                                                                                    | 時間100万円支配之重 (20)                                                                                                    |                                    | _                            |          |          | 1付歩人税販等の控除額 (32)<br>(端平高法務であたほう)                           |            |        |
| mip       mip       m                                                                                                    | 金額                                                                                                    |                                    |                              |          | 122      | 人投始                                                        |            |        |
| Project         Project         Project <t< td=""><td>m 11 (28) + (29) + (30) (21)</td><td></td><td>-</td><td></td><td></td><td><math>g_{0} = 2^{-1/2} = A = a = a = a = a = a = a = a = a = a</math></td><td></td><td></td></t<>                                                                                                    | m 11 (28) + (29) + (30) (21)                                                                                                    |                                    | -                            |          |          | $g_{0} = 2^{-1/2} = A = a = a = a = a = a = a = a = a = a$ |            |        |
| b) b) t = b) t = b) t = b)       b) t = b) t = b)       b) t = b) t = b)       c) t = b)       c) t = b)                                                                                                    | 的金额                                                                                                    |                                    | -                            |          | -        | 第十十十十十十十十十十十十十十十十十十十十十十十十十十十十十十十十十十十十十                     |            |        |
| git / / 20 K K B / 20 K / 20 K / 2                                                                                                    | 加付加重新觀驗額 (33)                                                                                                    |                                    |                              |          | 2        | (C) (C) 2(1(6) × (m)) (C)                                  |            |        |
| By a tea to the set of the set of t                                                                                                    | 新时加能值额(34)                                                                                                    |                                    |                              |          | 1        | 科勒技校们并並會開催 (II)<br>2前控除領                                   |            |        |
| mg # x 4 x 0 mg         mg # x 4 x 0 mg         mg # x 4 x                                                                                                    | 智 資本&第の新原語 (154)<br>本                                                                                                    |                                    | -                            |          | 94<br>73 | 529225-5296529532955294518<br>2010<br>2010                 |            |        |
| 1                                                                                                    | 割資水会等の第(36)                                                                                                    |                                    |                              |          | 10       | (18) (18) 人民第一(18) (18)                                    |            |        |
| (a)         (b)         (c)         (c) <td><sup>载</sup> 収 人 全 順 挹 類 (37)</td> <td></td> <td>-</td> <td></td> <td>1</td> <td>留の控除器</td> <td></td> <td></td>                                                                                                    | <sup>载</sup> 収 人 全 順 挹 類 (37)                                                                                                    |                                    | -                            |          | 1        | 留の控除器                                                      |            |        |
|                                                                                                    | 新 RV A 备 盤 (28)                                                                                                    |                                    |                              |          | 18       | (112)<br>(112)<br>(112)                                    |            |        |
|                                                                                                    | 合計事業税額(31)+(34)+(38)                                                                                                    | + (38) 3011 (32) + (34) +          | + (36) + (38) (38)           |          | 5        | の広人表別語                                                     | 0          |        |
| NUM_COLUMN         NUM         O         NUM         NUM         NU                                                                                                    | ※単本取業務務部 (140)                                                                                                    | 4                                  | 当時性に近づく (4))                 |          | N. A     | (数) 変換の 交通に前 G (G) (40)                                    |            |        |
|                                                                                                    | vent (we) (we) (42)                                                                                                    | 1                                  | 2月177日至しる(43)                |          | 0 1      |                                                            | -          |        |
|                                                                                                    | 冬夏発掘の作品額(44)                                                                                                    | 91                                 | 1 N 1 N 2 + C - LU - N (40)  |          | E        | 日本市していた月間(198)                                             | я          |        |
|                                                                                                    | の                                                                                                    | 10                                 | 加新鲜制印                        |          |          | ¢ <u>   ×<sup>340</sup>/17</u> (17)                        |            |        |
| Carlon 3-Lange (Mar)                                                                                                    | <b>夏</b> 街 本 割(00)                                                                                                    |                                    | 人 割(49)                      |          |          |                                                            | 0          |        |
|                                                                                                    | (42:035是马助什里(660)                                                                                                    |                                    | (48) - (50) (011)            | 7.12     |          | ++~+ 自動等無線(17)→(14)<br>(100)                               |            |        |
| 2012年19月2日(1997年19月19日)<br>10日本19月2日(1997年19月19日)<br>10日本19月2日(1997年19月19日)<br>10日本19月2日(1997年19月19日)<br>10日本19月2日(1997年19月19日)<br>10日本19月2日(1997年19月19日)<br>10日本19月2日(1997年19月19日)<br>10日本19月2日(1997年19月19日)<br>10日本19月2日(1997年19月19日)<br>10日本19月2日(1997年19月19日)<br>10日本19月2日(1997年19月19日)<br>10日本19月2日(1997年19月19日)<br>10日本19月2日(1997年19月19日)<br>10日本19月2日(1997年19月19日)<br>11日本19月2日(1997年19月19日)<br>11日本19月19日)<br>11日本19月19日(1997年19月19日)<br>11日本19月19日)<br>11日本19月19日(1997年19月19日)<br>11日本19月19日)<br>11日本19月19日(1997年19月19日)<br>11日本19月19日)<br>11日本1 | ST Statement of the state of the state of th | 28 10 18 m                         | 62.9% 1-100-J                | 19       | 51 5     | 送府県民規綱(14) + (1+) (200                                     |            |        |
| 2 (1) (2) (2) (2) (2) (2) (2) (2) (2) (2) (2                                                                                                    | 又は地方並入特別設調(注注)                                                                                                    |                                    |                              |          | 1        | 201のうち見る前付額(四)                                             |            |        |
| ク州村校はい、東京商品に用かった時の設備(10) (20) (20) (20) (20) (20) (20) (20) (2                                                                                                    | 又信他方法人种资质器[553]                                                                                                    | 51 TO 1852 TO 1852 TO 1852 TO 1852 | - <u>i</u>                   |          | 2        | E 41 (20) - (21) (20)                                      |            |        |
|                                                                                                    | 合計枠別位人事業税額又は地方な                                                                                                    | 5人特別民間(152)+153                    | )) (51)<br>NSEX#840          |          |          | 1 m<br>1 m<br>1 m<br>1 m<br>1 m<br>1 m<br>1 m<br>1 m       |            |        |
| ビュー表示中<br>日本表示中<br>写様式<br>時代通知日期はWindowsの「通常使うフリング」へ目期します。                                                                                                    | 和人当司谷和太江町→[[55]<br>谷人牧田見道小市南部<br>祖に初於小母ぞく上弓第二                                                                                                    | 4 H                                | (35)<br>(54)-341<br>(54)-341 |          | P        | (1) (1) (1) (1) (1) (1) (1) (1) (1) (1)                    |            |        |
| ビュー表示中<br>                                                                                                    | **************************************                                                                                                    |                                    | and a second second second   |          | 17       | and the second second second                               |            |        |
| ビューネホテービー ビューホート ビューホート ビューホート ビューホート ビューホート ビューホート ビュー ビュー ビュー ビュー ビュー ビュー ビュー ビュー ビュー ビュー                                                                                                    | а <b>ж</b> ан                                                                                                    |                                    |                              |          |          |                                                            | Cam-B      | +/1-7- |
| 6号様式<br>DRF-連続印刷はWindowsの「通常使うツリンタ」へ印刷します。<br>                                                                                                    | 61-36万中                                                                                                    |                                    |                              |          |          |                                                            | i⊻] mic.ne | AILCI  |
| 号様式<br>I用・連続印刷はWindowsの「連常使うプリンタ」へ印刷します。                                                                                                    |                                                                                                    |                                    |                              |          |          |                                                            |            |        |
| MAL REDGELARREN UND ARTER CA A CAST, WEIWINGE A 9                                                                                                    | 5号様式<br>DBN in interform                                                                                                    | 「「「「「「「」」」」                        | · 60.800 분경                  |          |          |                                                            |            |        |
|                                                                                                    | was been service and dowso                                                                                                    | a view inconstruction              | Coll-MP10/06/3/9             |          |          |                                                            |            |        |

9. プレビュー画面を表示します。

<u>前頁</u> 前のプレビューを表示します。

\_<u>次頁</u>\_ 次のプレビューを表示します。

<u>│印刷</u> ─現在表示している帳表を印刷 ─します。

連続印刷

Windowsの「通常使うプリンタ」 から全プレビューを印刷します。

<u>終了</u> プレビューを終了します。

#### その他のお知らせの確認方法

メッセージボックスに送信されたプレ申告以外の「お知らせ」等を表示します。

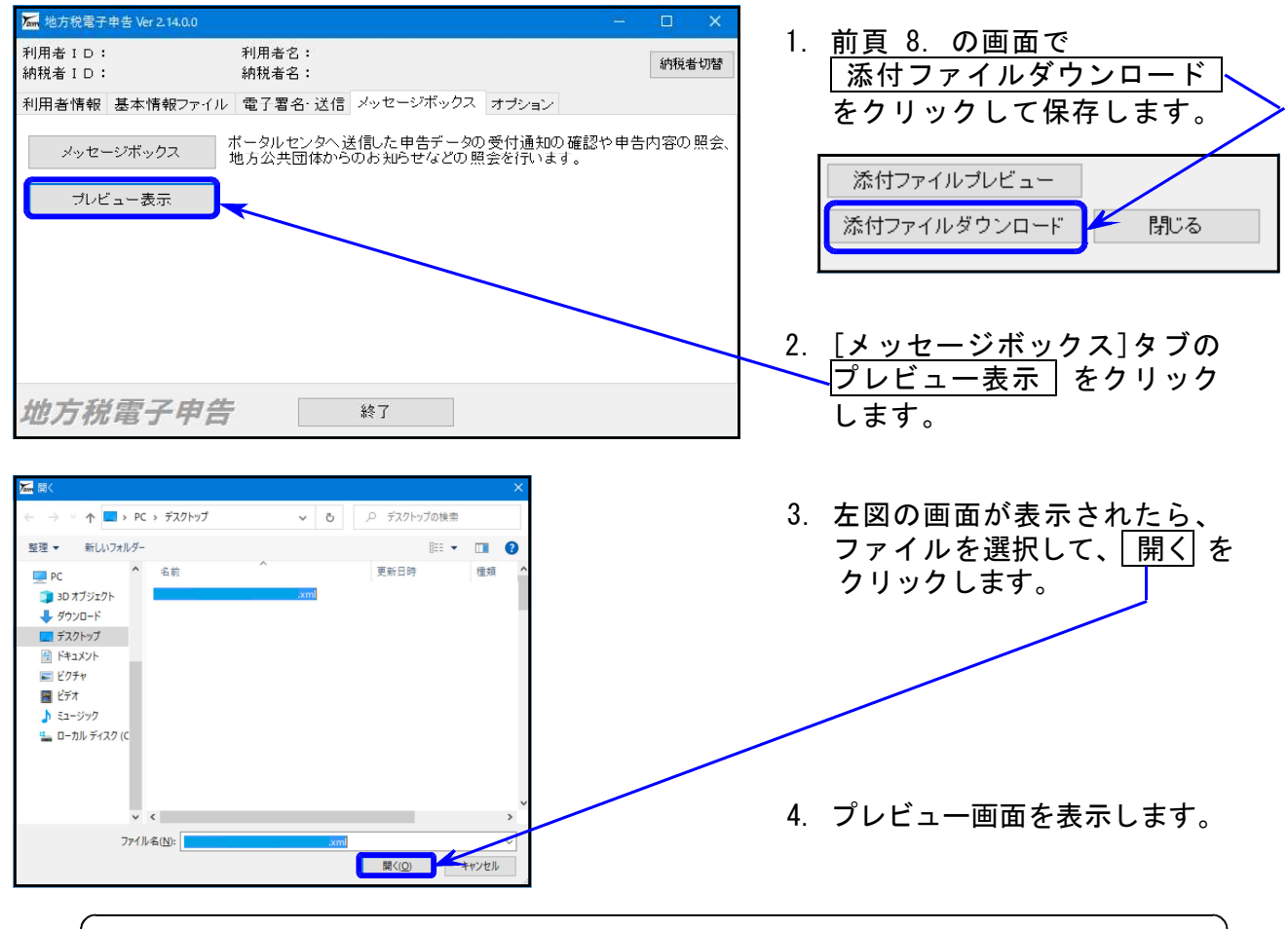

※内容が表示されないものに関しては「PCdesk(DL版)」で確認をお願いします。 操作方法はeLtaxホームページをご参照ください。